## 數位發展部

## 111 年度政府網站易用性測試建議報告

# 00000000 -00 垃圾車清運路線查詢

# 執行單位:中華民國資訊軟體協會 中華民國 112 年1月

| -        | ` | 緣起]    | L |
|----------|---|--------|---|
| <u> </u> |   | 目的1    | 1 |
| Ξ        | ` | 測試方法   | 2 |
| 四        | • | 測試需求   | 3 |
| 五        | ` | 測試服務流程 | 1 |
| 六        | ` | 測試成員背景 | 1 |
| セ        | ` | 測試結果分析 | 5 |
| 八        | • | 建議方案13 | 3 |
| 九        | • | 結語19   | ) |

# 表目錄

| 表1:测試成員相關背景          | 4 |
|----------------------|---|
| 表 2: 關鍵步驟遇到的困難及使用行為  | 5 |
| 表 3: 测試成員操作服務時間與問題個數 | 7 |
| 表 4: 系統易用性量表         | 7 |
| 表 5:網站服務優化順序         |   |

# 圖目錄

| 圖 | 1: | 「000000000000000 管理資訊系統」服務流程關鍵步驟 | 4 |
|---|----|----------------------------------|---|
| 圖 | 2: | 使用者對查詢條件中的專有名詞不熟悉                | 9 |
| 圖 | 3: | 使用者不理解不同清運方式的差別1                 | 0 |
| 圖 | 4: | 使用者無法快速瀏覽到自己輸入的路名1               | 0 |
| 圖 | 5: | 路線資訊與路線圖僅描述垃圾車行經地點與順序1           | 1 |
| 圖 | 6: | 路線資訊與路線圖僅描述垃圾車行經地點與順序1           | 2 |
| 圖 | 7: | 進入網頁後的第一個畫面無法看見快速連結1             | 3 |
| 圖 | 8: | 增設專有名詞說明方案一1                     | 4 |
| 圖 | 9: | 增設專有名詞說明方案二1                     | 4 |
| 圖 | 10 | :增設專有名詞說明方案三1                    | 5 |
| 圖 | 11 | :「清運點輸入」改為選單形式1                  | 5 |
| 圖 | 12 | :清運點名稱建議更改為「街(路)名或鄉里名稱」1         | 6 |
| 圖 | 13 | :在搜尋結果頁加入一段敘述1                   | 6 |
| 圖 | 14 | :搜尋結果內頁的路線圖建議修改為地圖資訊1            | 7 |
| 圖 | 15 | : 首頁改版參考頁面(我的 e 政府)1             | 7 |

#### 一、緣起

隨著科技應用蓬勃發展,民眾的日常生活與網路的連結越來越密切, 對政府機關提供網路服務的期待也逐日提升,政府網站作為實體政府與網 路世界的訊息交換管道,政府網站設計良窳影響民眾對機關服務的觀感與 評價,其中網站易用性測試(Usability Test)扮演著至關重要的角色。易用性 聚焦於網站服務滿足使用者的目標、使用情況為有效使用及有效率,結合 政府網站服務管理規範之架構,可提升民眾使用政府網站之感受,亦可有 效傳遞政府優質服務內容。

為提升政府網站服務品質與內容,數位發展部(前國家發展委員會) 於109年開始辦理政府網站易用性測試服務,邀請網站服務目標民眾實際 操作網站,提供網站易用性測試建議,協助各級政府機關提升網站服務品 質,並促進機關自我學習,精進網站設計思維。

本測試服務成果報告將置於政府網站交流平台分享,供機關人員參考 類似案例觀摩學習。並自本測試服務案例中,彙整政府機關共通性問題與 改善建議,作為研擬「政府網站服務品質量測與精進機制」與規劃政府網 站營運交流平台轉型之參考。

二、目的

機關網站經由易用性測試服務,瞭解使用者對網站服務的認知理解、 情緒感受及阻礙問題,並可參考設計專家建議,研擬網站精進之方向,進 而提升網站服務易用性與親和性,建構以民為本的政府網站服務環境。

1

三、測試方法

依據「政府網站服務管理規範」附錄一:使用者中心設計建議。易用 性測試為執行步驟的關鍵任務之一,經常用來作為檢驗網站設計是否具有 良好的使用者體驗,目的是檢視既有的網站與服務,以及使用者在操作的 過程上碰到什麼問題與阻礙。測試步驟如下:

- (一)說明測試目的與注意事項:讓測試者瞭解測試目的為協助機關提升網站之易用性,並提醒測試者測試前不須過度準備與檢視網站任務,同時測試過程中,測試者須透過側錄軟體進行側錄。
- (二)執行任務:採用放聲思考法作為評核方法以完成指派之任務,其執行 方式為引導使用者在每一個互動過程中,將其內心的想法用語言表達, 幫助設計專家掌握使用者心理。
- (三)填寫測試結果紀錄表:請測試者紀錄寫每一個步驟操作當下的狀況。
- (四)填寫系統易用性量表:請測試者填寫系統易用性量表,測量使用者使用服務的感受程度。
- (五)分析並提供建議:設計專家進行評估,依測試結果剖析流程可改善之 方法。
- (六)彙整測試結果:進行彙整建議草案並提供受測單位確認。

2

#### 四、測試需求

- (一)基本資料
  - 1.申請單位:00000000
  - 2.申請時間: 2022 年 8 月 26 日
  - 3.網站名稱:00000 管理資訊系統
  - 4.網址:0000
  - 5.網站目標族群:一般民眾
- (二)測試標的
  - 1.服務名稱:OO 垃圾車清運路線查詢
  - 2.服務目的:方便民眾統一查詢垃圾車清運時間資訊
  - 3. 测試目的:民眾操作是否便利
  - 4.預計完成操作時間:3分鐘
  - 5.預期服務產出:垃圾車清運時間資訊

#### 五、測試服務流程

目前服務流程需操作4個關鍵步驟,如下圖1。

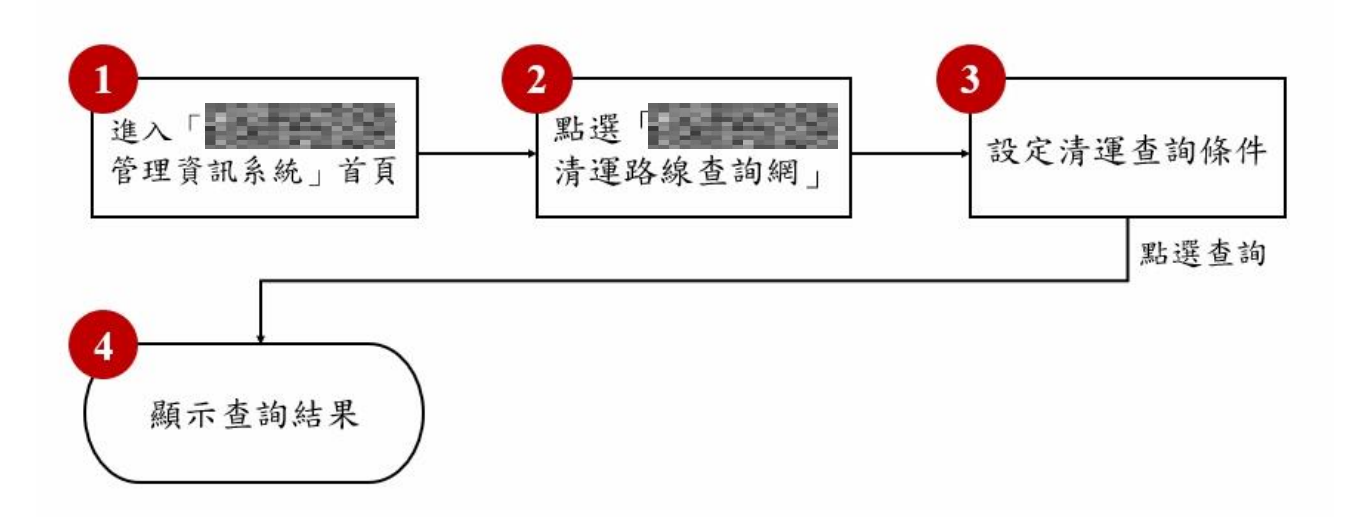

圖1:「00000000000 管理資訊系統」服務流程關鍵步驟

#### 六、測試成員背景

測試需求網站為關心環保之一般民眾,本案測試者皆符合目標族群。 5 位一般民眾與1 位設計專家(如0)進行機關網站易用性測試,平常皆 慣用電腦和智慧型手機聯絡與工作相關事務。

| 測試成員 | 性別 | 年齡   | 居住地 | 職業           | 使用電腦<br>時間長度 |
|------|----|------|-----|--------------|--------------|
| 測試者1 | 女性 | 31 歲 | 宜蘭縣 | 設計人員         | 6小時以上/天      |
| 測試者2 | 女性 | 26 歲 | 桃園市 | 學生           | 6小時以上/天      |
| 測試者3 | 女性 | 24 歲 | 新北市 | 資訊服務企<br>畫人員 | 6小時以上/天      |
| 測試者4 | 女性 | 36 歲 | 新北市 | 電子技術服        | 6小時以上/天      |

表1:测試成員相關背景

| 測試成員 | 性別 | 年齡   | 居住地 | 職業   | 使用電腦<br>時間長度 |
|------|----|------|-----|------|--------------|
|      |    |      |     | 務人員  |              |
| 測試者5 | 女性 | 27 歲 | 新北市 | 學生   | 6小時以上/天      |
| 設計專家 | 女性 | 25 歲 | 桃園市 | 設計人員 | 6小時以上/天      |

七、測試結果分析

(一)測試紀錄彙整

1. 關鍵步驟遇到的困難及使用行為,彙整如下表2。

|   | 關鍵步驟      | 遇到的困難       | 順利的原因   | 須注意的狀況    |
|---|-----------|-------------|---------|-----------|
|   | 進入「000000 | 測試者3:以「清運   | 依照任務說   | 真實使用情況中,  |
|   | 管理」首頁     | 路線查詢」為關鍵字   | 明,直接進入  | 使用者並沒有任   |
| 1 |           | 搜尋, 並未找到目標  | 指定首頁。   | 務說明,因此可能  |
|   |           | 測試網頁。       |         | 出現測試者 3 的 |
|   |           |             |         | 情況,進而進入其  |
|   |           |             |         | 他網頁。      |
|   | 點選「00 垃圾  | 測試者1、4:未留意  | 首頁下滑即可  | 使用者進入首頁   |
|   | 車清運路線查詢   | 到首頁設置的快速    | 看見「清運路  | 時,無法第一時間  |
| 2 | 網」        | 連結。         | 線查詢」的按  | 看到設置的快速   |
| 2 |           |             | 鈺。      | 連結。       |
|   |           | 測試者1:找不到搜   |         |           |
|   |           | 尋欄。         |         |           |
|   | 設定清運查詢條   | 測試者1、2、3、4、 | 測試者3、4、 | 使用的名詞並非   |
| 3 | 件         | 5、設計專家:難以理  | 5:先任選一筆 | 使用者熟悉的字   |
| 5 |           | 解查詢條件中的名    | 資料點進去,  | 彙,增加使用者者  |
|   |           | 詞,尤其「清運方式」  | 了解查詢的路  | 學習與認知成本。  |

表2: 關鍵步驟遇到的困難及使用行為

|   | 關鍵步驟   | 遇到的困難       | 順利的原因    | 須注意的狀況   |
|---|--------|-------------|----------|----------|
|   |        | 中各個項目的意義。   | 線具有哪些資   |          |
|   |        |             | 料顯示,藉此   |          |
|   |        | 測試者1、2、3、4、 | 學習系統的邏   |          |
|   |        | 5、設計專家:無法順  | ₽<br>単 。 |          |
|   |        | 利找到輸入「街、路   |          |          |
|   |        | 名」的位置。      |          |          |
|   |        |             |          |          |
|   |        | 測試者1、4:加入路  |          |          |
|   |        | 名後的搜尋結果,未   |          |          |
|   |        | 含有輸入的路名及    |          |          |
|   |        | 相關字眼,因此感到   |          |          |
|   |        | 困惑。         |          |          |
|   | 顯示查詢路線 | 測試者 1、2、4、設 |          | 路線資訊與路線  |
|   |        | 計專家:路線僅以地   |          | 圖皆無直接提供  |
|   |        | 址表示,不確定是否   |          | 地圖資訊,以致使 |
|   |        | 真的會經過自家附    |          | 用者需自行轉譯。 |
| 4 |        | 近。          |          |          |
| • |        |             |          |          |
|   |        | 測試者1:點進去後   |          |          |
|   |        | 無法獨立篩選出所    |          |          |
|   |        | 需街名,只能逐一瀏   |          |          |
|   |        | 覽。          |          |          |

2. 測試者操作此服務時間教機關單位預期多3分鐘,完成平均時間:6

分鐘。測試成員操作服務時間與問題個數如表3。

| 測試成員 | 測試完成時間 | 問題個數 | 可透過其他方式獲得<br>所須資訊之問題個數 |
|------|--------|------|------------------------|
| 測試者1 | 3分58秒  | 4    | 11                     |
| 測試者2 | 2分0秒   | 3    | 5                      |
| 測試者3 | 3分30秒  | 0    | 3                      |
| 測試者4 | 12分0秒  | 4    | 8                      |
| 測試者5 | 13分0秒  | 3    | 13                     |
| 設計專家 | 2分11秒  | 0    | 3                      |

表3: 測試成員操作服務時間與問題個數

3.透過系統易用性量表(System Usability Scale,SUS)瞭解使用者的認同 程度,本服務 SUS 分數<sup>1</sup> 平均為 72 分,如表 4。

使用者的感受來自於使用網站的總體印象,此測量為一般民眾使 用網站服務後施行,對每個題目進行 1-5 點評分(非常同意為5點, 非常不同意為1點)。根據易用性量表研究建議,SUS 分數均值為68 分,若測量分數在均值以下者,則表示其服務易用性急需改善。此SUS 分數僅作示範及參考用。

表4:系統易用性量表

<sup>&</sup>lt;sup>1</sup> 依 SUS 計算公式而得,奇數題將各題的分數減1,得到每題的分數;偶數題用 5 減去每一題的分數,得到 每題的分數。所有題目分數加總乘以 2.5,即 SUS 總分。相關參考網站:<u>https://reurl.cc/R1qjDx</u>。

| 占  | 88 85                            | 測試者1 | 測試者2 | 測試者3 | 測試者4 | 測試者5 | 設計專 |
|----|----------------------------------|------|------|------|------|------|-----|
| 伃  | 问规                               | 評分   | 評分   | 評分   | 評分   | 評分   | 家評分 |
| 1  | 我想我會願意經常使用這<br>個網站。              | 3    | 1    | 4    | 2    | 3    | 1   |
| 2  | 我覺得這個網站過於複<br>雜。                 | 2    | 1    | 1    | 4    | 2    | 2   |
| 3  | 我認為這個網站很容易使<br>用。                | 3    | 3    | 5    | 2    | 2    | 5   |
| 4  | 我想我需要有人幫助才能<br>使用這個網站。           | 1    | 1    | 1    | 2    | 3    | 1   |
| 5  | 我覺得這個網站的功能整<br>合得很好。             | 2    | 3    | 4    | 2    | 2    | 2   |
| 6  | 我覺得這個網站有太多不<br>一致的地方。            | 2    | 1    | 2    | 3    | 2    | 1   |
| 7  | 我可以想像大部份的人很<br>快就可以學會使用這個<br>網站。 | 1    | 4    | 4    | 2    | 3    | 4   |
| 8  | 我覺得這個網站使用起來<br>很麻煩。              | 2    | 1    | 1    | 4    | 3    | 2   |
| 9  | 我很有自信能使用這個網<br>站。                | 2    | 5    | 5    | 2    | 3    | 5   |
| 10 | 我需要學會很多額外的資<br>訊,才能使用這個網站。       | 3    | 2    | 1    | 5    | 2    | 1   |
| 總分 |                                  | 52.5 | 75   | 90   | 87.5 | 52.5 | 75  |
| 分數 | 均值                               |      |      | 7    | 2    |      |     |

(二)關鍵議題

根據使用者測試的結果(請參見附件),整理出3項關鍵議題。1.對專用名詞不熟悉

(1)不理解「清運路線序號」、「清運路線名稱」以及「清運點名稱」

以上查詢條件並非使用者於日常倒垃圾的行為中會得到的訊息,因此使用者難以從名稱推斷該框格中應輸入的是哪些資料(如圖2)。使用者會期望輸入「路名」、「街名」等資訊,但現況網頁中的引導,如輸入欄位中的「請輸入清運點描述」,無法明確指引告訴使用者何謂清運路線、何謂清運點名稱。使用者僅能自行嘗試, 並以搜尋結果推斷是否輸入在正確欄位。

| 縣市別  | [請選 | 擇] 、 | ~  | 鄉鎮市區 | [請選 | 擇] ~ | 清運方 | 式 | [請選擇]    | ~       |            |
|------|-----|------|----|------|-----|------|-----|---|----------|---------|------------|
| 清運路線 | 序號  | 請輸入》 | 青運 | 路線序號 |     | 清運路  | 線名稱 | 請 | 輸入清運路線名稱 | 清運點名稱描述 | 請輸入清運點名稱描述 |
| 查詢   |     |      |    |      |     |      |     |   |          |         |            |

圖2:使用者對查詢條件中的專有名詞不熟悉

(2)不理解「清運方式」中,四個選項的差異

「定點清運」、「單一定點清運」、「沿線清運(不落地)」、「沿線 清運(未實施垃圾不落地)」係為政府單位對清運方式的命名,但 使用者並不熟悉此四項名詞(如圖3)。以使用者的倒垃圾經驗,他 們僅能推測平常熟悉的「追垃圾車」應屬於沿線清運,但須仰賴搜 尋結果來驗證自己的猜測是否正確。

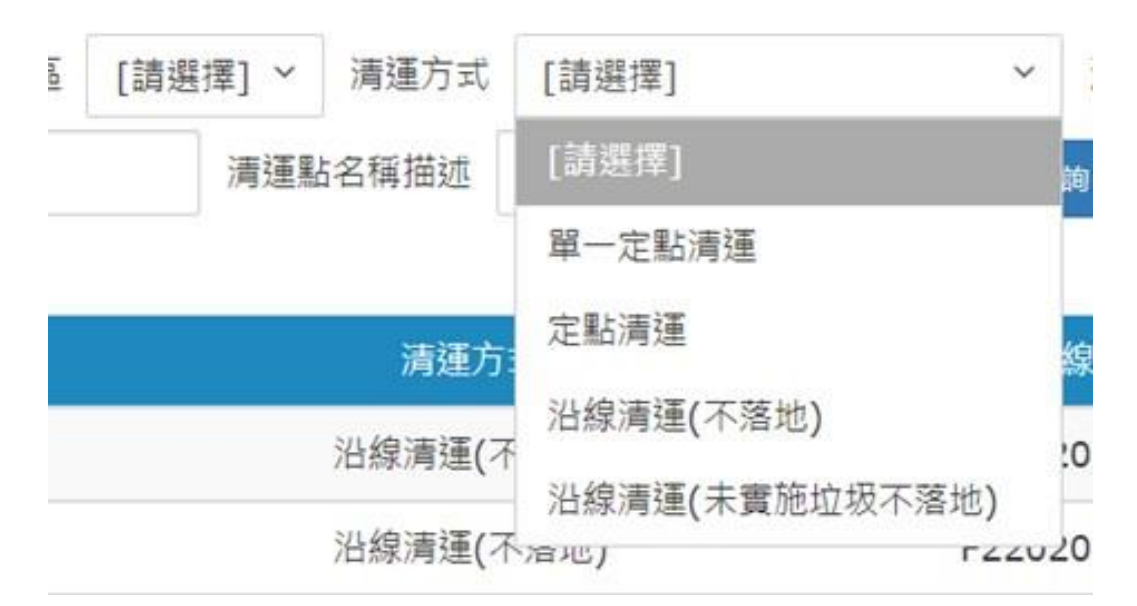

圖3:使用者不理解不同清運方式的差別

2.搜尋結果呈現與使用者預期不同

(1)搜尋結果中,無法快速找查到自己輸入的「街、路名」

現況搜尋結果內頁中,使用者較難一眼在路線圖與路線資訊圖 兩者中快速搜尋到自己輸入的「街、路名」相關資訊(如圖4),因 此容易產生「自己是否正確搜尋」的疑惑。或者,使用者須仰賴網 頁內建的搜尋功能(ctrl+f)或是自行瀏覽頁面查找目標資訊。

| 市中心區第八區 資訊          |             | Ⅲ 路線資訊      |             |           | 🔒 路線圖             |           |
|---------------------|-------------|-------------|-------------|-----------|-------------------|-----------|
| 系市別                 |             |             | 100 0t 89   | 4011-07   |                   | -everythe |
| 桃園市                 | <i>清</i> 連序 | <b>清</b> 建點 | <i>清理時間</i> | 一般垃圾      | 廚酥回収              | 資源回收      |
| 《鎮市區                | 1           | 四維街         | 17:00       | 一、二、四、五、六 | 一、二、四、五、六         | 一、二、四、五   |
| 桃園區                 | 2           | 中福街         | 17:08       | 一、二、四、五、六 | 一、二、四、五、六         | 一、二、四、五   |
| 青運路線序號              | 3           | 文康街         | 17:15       | 一、二、四、五、六 | - · 二 · 四 · 五 · 六 | 一、二、四、五   |
| H33020045<br>制度防治夕延 | 4           | 中原路         | 17:25       | 一、二、四、五、六 | 一、二、四、五、六         | -、二、四、五   |
| 市中心區第八區             | 5           | 貴陽街5弄       | 17:30       | 一、二、四、五、六 | 一、二、四、五、六         | -、二、四、五   |
| 運方式                 | 6           | 民安路37巷      | 17:40       | 一、二、四、五、六 | 一、二、四、五、六         | 一、二、四、五   |
| 沿線清運(不落地)           | 7           | 永定二街        | 17:45       | 一、二、四、五、六 | 一、二、四、五、六         | - 、二、四、五  |
| 運車輛車號               | 8           | 史一路108共     | 17.50       | 一、二、四、五、六 | 一、二、四、五、六         | _、_、_、、五  |
| 363VM(備用車號:)        | 0           | 190-2       | 17.50       | <u> </u>  | <u> </u>          | _ 11 11   |
|                     | 9           | 國際路二段219號   | 18:00       | 一、二、四、五、六 | 一、二、四、五、六         | 一、二、四、五   |
| 市中心區第八區 數據          | 10          | 鎮撫街352巷     | 19:00       | 一、二、四、五、六 | 一、二、四、五、六         | -、二、四、五   |

圖4:使用者無法快速瀏覽到自己輸入的路名

(2)現況搜尋結果無法讓使用者確認垃圾車是否會經過自己家

現況的搜尋結果內頁中,路線圖與路線資訊兩類呈現皆是描述 清運點的行經時間與順序,並未描述出垃圾車實際行經的路徑圖 (如圖 5),因此在任務結束後,使用者心中仍會有「垃圾車到底會 不會經過我家」相關的疑惑,因此會進一步打開網頁地圖頁面進行 確認。

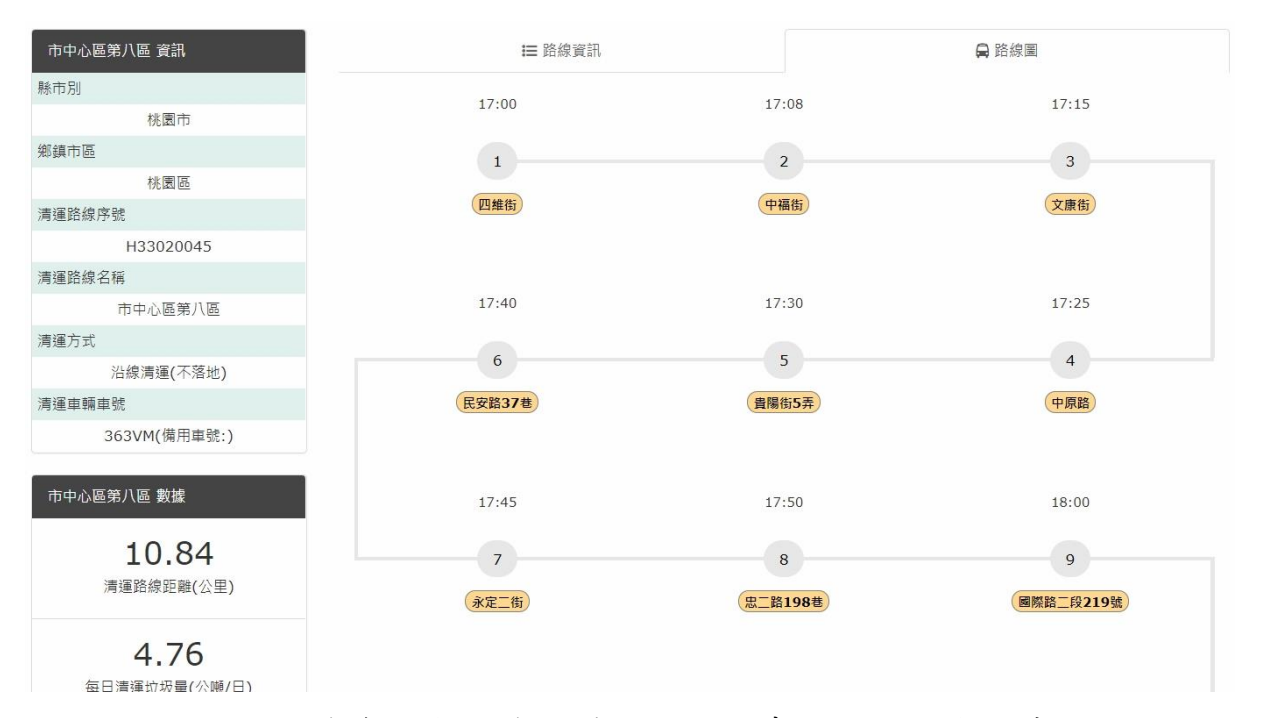

圖5:路線資訊與路線圖僅描述垃圾車行經地點與順序

(3)搜尋結果未包含「清運點名稱描述」中輸入的相關字眼

加入「清運點名稱」後的搜尋結果中,並未包含所輸入的清運 點名稱相關的字眼(如圖 6)。因此即使搜尋結果與未輸入清運點名 稱時有所差異,仍會讓使用者感到困惑,不確定自己是否正確執行 搜尋的動作。

| 縣市別   | 桃園市 ~    | 鄉鎮市區  | 桃園區 ~ | 清運方式 | [請選擇]   | ~  | 清運路線序號   | 請輸入清運路線序號 |                   |   |
|-------|----------|-------|-------|------|---------|----|----------|-----------|-------------------|---|
| 清運路線名 | 【稱 請輸入清約 | 臺路線名稱 | 清運點名  | 稱描述  | 毛生路     | 直鉤 |          |           |                   |   |
|       |          |       |       |      |         |    |          |           | 資料更新日期:111年10月20日 | 1 |
| 縣市    | 別        | 鄉鎮市區  |       |      | 清運方式    |    | 清運路線序    | ž         | 清運路線名稱            |   |
| 桃園    | 市        | 桃園區   |       | 沿線   | 清運(不落地) |    | H3302002 | 0         | 埔子區第十二區           |   |
| 桃園    | 市        | 桃園區   |       | 沿線   | 清瑾(不落地) |    | H3302002 | 1         | 埔子區第十三區           |   |
| 桃園    | 市        | 桃園區   |       | 沿線   | 清運(不落地) |    | H3302002 | 7         | 大會稽區第五區           |   |
| 桃園    | 市        | 桃園區   |       | 沿線   | 清蓮(不落地) |    | H3302003 | 8         | 市中心區第一區           |   |
| 桃園    | 市        | 桃園區   |       | 沿線   | 清瑾(不落地) |    | H3302004 | 0         | 市中心區第三區           |   |
| 桃園    | 市        | 桃園區   |       | 沿線   | 清蓮(不落地) |    | H3302004 | 5         | 市中心區第八區           |   |

圖6:路線資訊與路線圖僅描述垃圾車行經地點與順序

(4)網頁名稱與使用者目標服務不一致

目標網站「生活廢棄物管理」與使用者實際執行的「倒垃圾」、或 使用者熟悉的「垃圾車清運」等名詞較難直接連結,因此容易出現使 用者以「清運時間」為關鍵字搜尋,而入另一網頁的情況。此一狀況 不影響使用者真正在網站內的操作時的情況,故下方建議方案並無相 關條目,然而,此議題反映出網站被賦予的職能會與實際狀況有落差, 有重新討論的空間。

3. 首頁版面配置不當

目標網頁中設有便民服務的四大常用連結,但在現況的版面中, 以電腦作為載體瀏覽,第一個畫面僅看的見功能選單與 banner (如圖 7),使用者須微幅下滑首頁後,才會發現所設置的快速連結。此一設 計降低了原先快速連結所欲達到的功效。

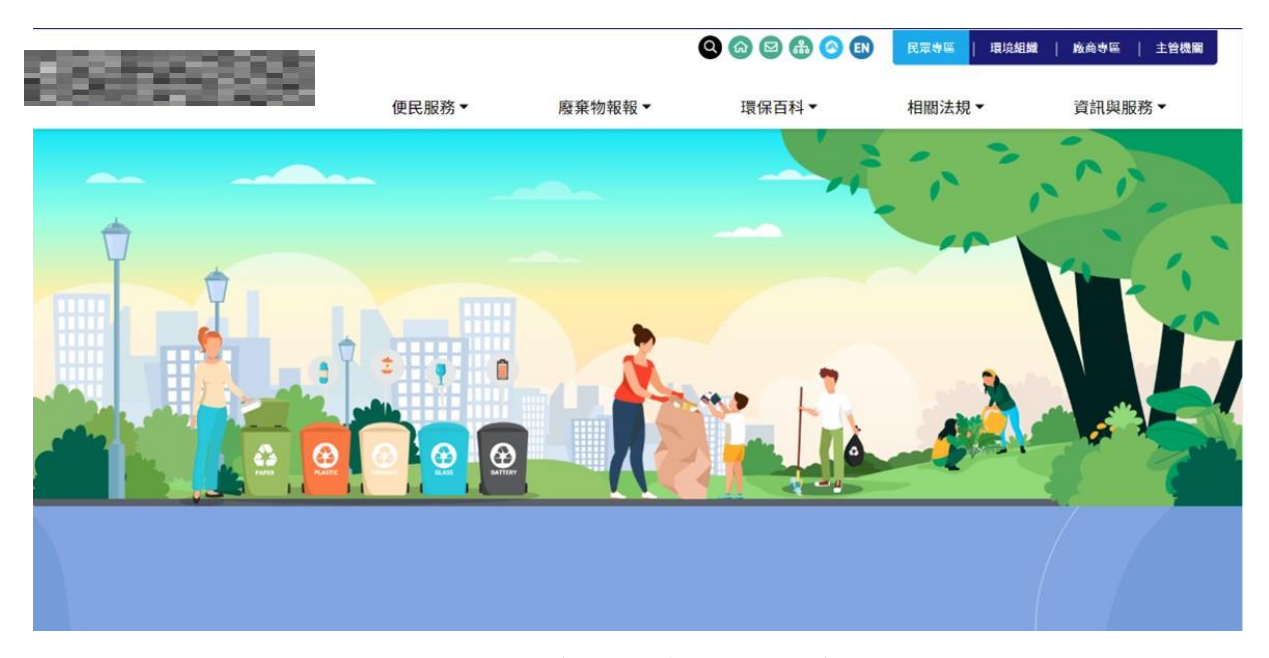

圖7:進入網頁後的第一個畫面無法看見快速連結

#### 八、建議方案

OOOOOOO「OO 垃圾車清運路線查詢」為提供民眾 OO 垃圾車清運 路線查詢之服務,根據測試結果分析的3項關鍵議題「對專用名詞不熟悉」 「搜尋結果呈現與使用者預期不同」、及「首頁版面配置不當」,整理出5 項建議方案,詳細說明如下:

(一) 增設專有名詞解釋

在搜尋過程中,使用者會對機關所使用的專有名詞感到疑惑,進而影響到操作流暢,因此,建議目標網頁中可增設對專有名詞(清運路徑序號、 清運方式)的說明,降低使用者在操作時的困惑。以下有三種建議方案, 可視機關需求擇一即可(如圖8、圖9、圖10)。

圖 8 與圖 9 兩者係在專有名詞後方加上說明鈕「①」,讓使用者在出 現疑惑時,可將滑鼠移至該處查看說明,這兩者的差異在於,圖 8 適用於 說明文字較精簡的情況,如說明文字過長,可採用圖 9 的方案二,於說明 欄中增設外部連結。

圖 10 方案三則採取跳窗模式,讓使用者實際點擊說明鈕「①」後彈

### 跳出一說明視窗。

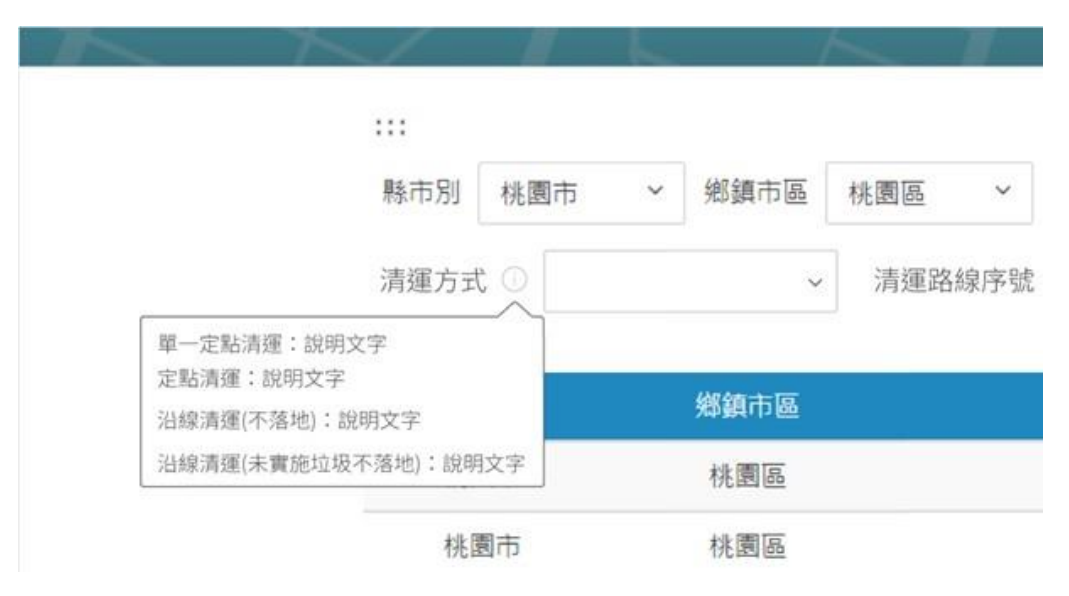

圖8: 增設專有名詞說明方案一

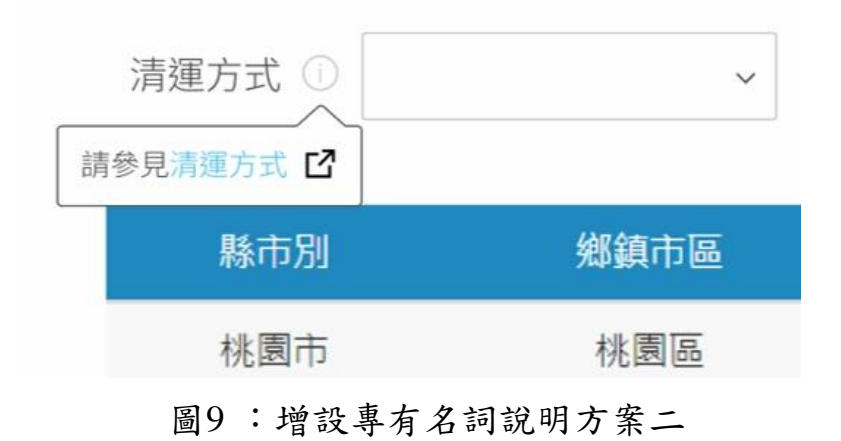

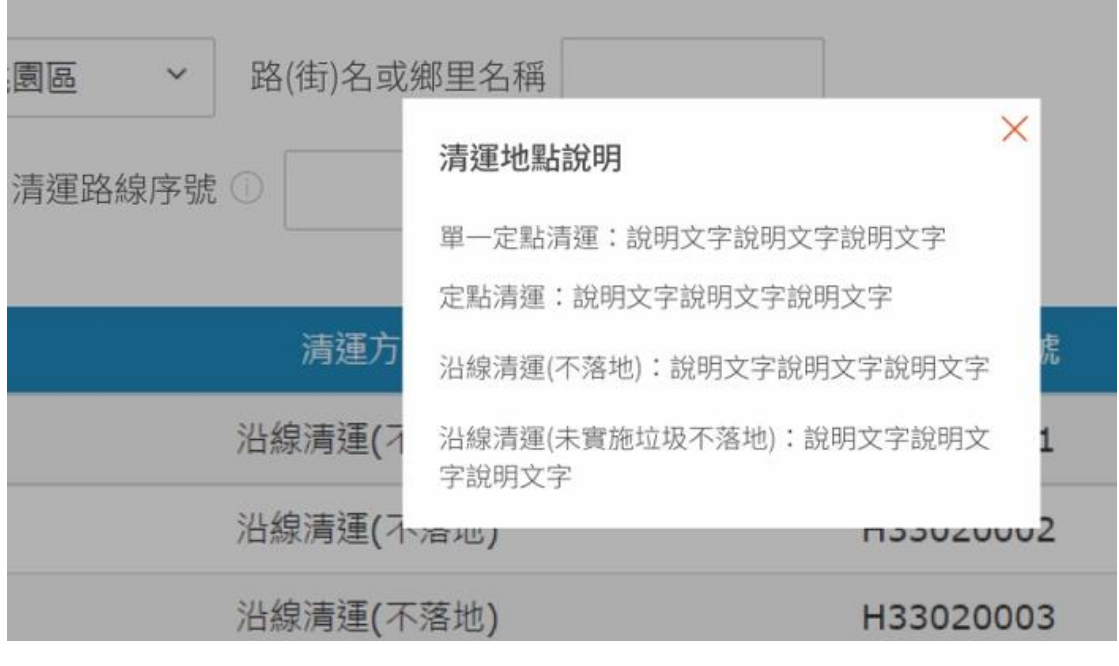

圖10: 增設專有名詞說明方案三

(二)以民眾熟悉的語言改寫專有名詞

查詢清運路線的過程中,「輸入街/路名」是所有測試者都會設定到 的查詢條件,然而查詢條件中的「清運點輸入」,卻較難讓使用者聯想 到,此欄位是對應到他們需求的所在。因此,建議可將欄位的呈現,改 為讓使用者可依序選擇「縣市」、「鄉、鎮、市、區」以及最後的「街道 名稱」的選單方式(如圖 11、圖 12)。

| 請選擇              | ~ |
|------------------|---|
| 請選擇鄉、鎮、市         |   |
| 請選擇              | ~ |
| 請選擇街道            |   |
| <b></b><br>諸 躍 埋 | ~ |

圖11:「清運點輸入」改為選單形式

資料來源: <u>https://emap.pcsc.com.tw/ecmap/default.aspx</u>

| 縣市別  | 桃!          | 園市 | ~ | 鄉鎮市區 | 桃園區  | ~   | 路(街)名或鄉里名稱 | 民生路 |
|------|-------------|----|---|------|------|-----|------------|-----|
| 清運方式 | <b>)</b> () |    |   | ~    | 清運路約 | 泉序號 | 0          |     |

圖12:清運點名稱建議更改為「街(路)名或鄉里名稱」

(三)查詢條件與搜尋結果一致

現況的搜尋結果缺乏「清運點名稱」相關的字眼,易造成使用者產 生自己是否正確執行搜尋的困惑,因此建議可在搜尋結果頁加入一段敘 述:「以下清運路線皆會經過 OO 路」(如圖 13),降低使用者的疑惑。

以下清運路線皆會經過"民生路"

| 縣市別 | 鄉鎮市區 | 清運方式      |
|-----|------|-----------|
| 桃園市 | 桃園區  | 沿線清運(不落地) |
| 桃園市 | 桃園區  | 沿線清運(不落地) |

圖13:在搜尋結果頁加入一段敘述

(四)搜尋結果內頁加入地圖資訊

現況搜尋結果內頁中,路線圖與路線資訊皆無法幫助使用者真正判 別垃圾車的行經路徑,且兩者提供的資訊同質性高,因此建議將原有的 路線圖改為地圖資訊,增加網頁的實用性(如圖14)。

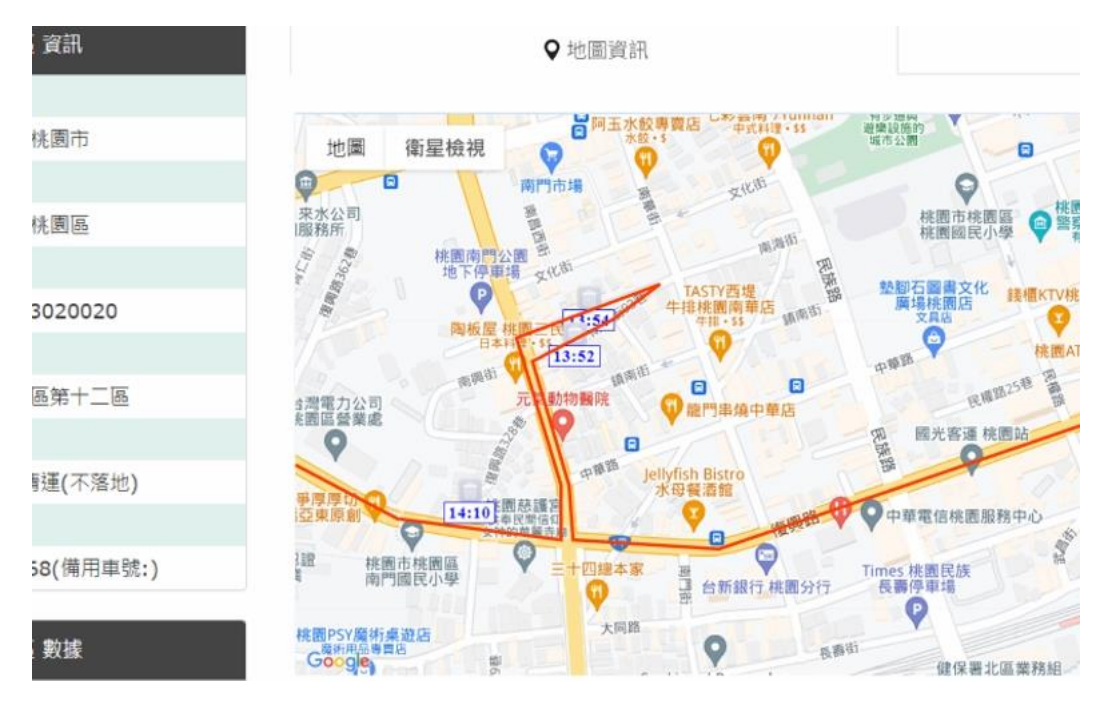

圖14:搜尋結果內頁的路線圖建議修改為地圖資訊

(五)更改首頁版面配置

為了讓使用者能順利使用到首頁設置的四大便民連結,建議網站可 參考「我的 e 政府」調整版面,讓設置的快速連結能順利被使用者發現 (如圖 15),進而真正提升使用者的便利程度。

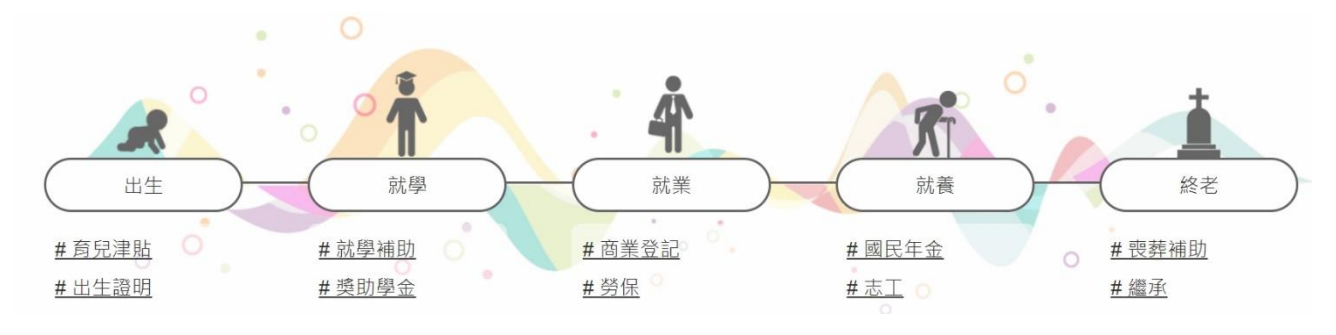

圖15:首頁改版參考頁面(我的 e 政府)

資料來源:https://www.gov.tw/

以上5項建議方案,依據使用者測試過程中易發生中斷點與易用性5 面向評估,列出網站服務優化順序(如表5),依數字小為優先,即在使用 者的操作過程中,使用者是否能感受到立即性的改善,並解決主要問題為 優先項目,作為機關後續網站優化的參考依據。

| 關鍵議題     | 建議方案            | 優化順序 | 易用性面向    |
|----------|-----------------|------|----------|
|          | 以民眾熟悉的語言改寫      | 1    | 效率、满意度、避 |
| 對東田夕詞不孰采 | 專有名詞            | I    | 免錯誤      |
| 到于川石时不然心 | 增設專有名詞解釋        | 4    | 满意度、避免錯誤 |
| 바쿠시田口리소나 | 搜尋結果內頁加入地圖      | 2    | 效率、滿意度   |
| 搜尋結果呈現與便 | 貧訊              |      |          |
| 用者預期不同   | 查詢條件與搜尋結果一<br>致 | 3    | 效率、避免錯誤  |
|          |                 |      |          |
| 首頁版面配置不當 | 更改首頁版面配置        | 5    | 效率       |

表5:網站服務優化順序

#### 九、結語

本易用性測試以評估網站服務流程現況為基礎,分析使用者測試結果, 彙整使用過程之關鍵議題,提出協助服務提供者與服務使用者省工、省時 與易學之建議,依據改善優先順序列點如下:

A.以民眾熟悉的語言改寫專有名詞

B.搜尋結果內頁加入地圖資訊

C.查詢條件與搜尋結果一致

D.增設專有名詞解釋

E.更改首頁版面配置

以上建議方案提供 OOOOOOOOOOO 垃圾車清運路線查詢服務,未來 精進方向與設計參考,建議後續會同利害關係人(包含服務提供者、服務 使用者、系統開發廠商等),一同研擬實際可落實之執行細節,讓政府網站 服務品質更臻完善。 附件:測試紀錄表

#### 測試紀錄說明

1. 测試狀況數字與方框底色代表意義如下:

狀況1(白底色□)表示:順利完成;

狀況 2(黃底色□)表示:有一些問題但可自行解決;

狀況 3(紅底色□)表示:無法完成,如無法進入下一頁或是選錯。

2. 测試者對不同的頁面反應與思考皆不相同,對不同介面測試者會有不同的問題狀況或紀錄數量。

例如:在測試A網站中,測試者覺得首頁清晰明瞭,很快地就找到指定的申請項目,但點進去功能項目看到該項 目申請表單讓人眼花撩亂,需要花些時間逐一填寫完成。故該測試紀錄為:

首頁:狀況1:很快地找到指定的申請項目。

申請表單:狀況2:表單欄位很多,讓人有些眼花撩亂,要思考一下該填甚麼;狀況1:填寫好表單,「完成」按 鍵表示很明顯,直接點選送出。

故首頁與申請表單的狀況記錄與數量會不相同。

測試者1:

| 頁面 | 首頁     | 清運路線查詢                                                                                                    | 搜尋面板       | 路線資訊                                                                                                    | 清運路線查                                                                                                    | 路線資訊   | 清運路線查                                                                                                    |
|----|--------|----------------------------------------------------------------------------------------------------|------------|----------------------------------------------------------------------------------------------------|----------------------------------------------------------------------------------------------------|--------|----------------------------------------------------------------------------------------------------|
| 名稱 |        |                                                                                                    |            |                                                                                                    | 詢                                                                                                    |        | 詢                                                                                                    |
| 操作 |        |                                                                                                    |            |                                                                                                    |                                                                                                    |        |                                                                                                    |
| 畫面 |        | No.         Control         Control         Control           10         00         00         00         00           10         00         00         00         00         00           10         00         00         00         00         00         00           10         00         00         00         00         00         00         00           10         00         00         00         00         00         00         00           10         00         00         00         00         00         00         00         00           10         00         00         00         00         00         00         00         00         00 |            | To         To         To <thto< th="">         To         To&lt;</thto<> | No.         Opt.         Opt. <tho< th=""><th></th><th>All         All         All         All         All         All           day         FeB         All         Mark         Mark</th></tho<> |        | All         All         All         All         All         All           day         FeB         All         Mark         Mark |
|    |        |                                                                                                    | 100- 1 100 |                                                                                                    | 900 MA 900 TO 1550-                                                                                                    |        | ал ин аяхыла тара илч<br>[ дл» на аяхыла тара мани<br>                                                                                                    |
|    |        |                                                                                                    |            |                                                                                                    |                                                                                                    |        |                                                                                                    |
| 碰到 | 狀況:1   | 狀況:1                                                                                                    | 狀況:3       | 狀況:1                                                                                                    | 狀況:1                                                                                                    | 狀況:1   | 狀況:1                                                                                                    |
| 的狀 | 一開始沒特別 | 找到搜尋後直                                                                                                    | 我想說更改其     | 透過剛剛清運                                                                                                    | 因為不確定                                                                                                    | 我認知上以為 | 回來後,直接                                                                                                    |
| 況或 | 注意到中間四 | 接的想透過搜                                                                                                    | 他清運方式是     | 路線名稱,直接                                                                                                    | 是怎麼判斷                                                                                                    | 只能在這頁查 | 想針對路線                                                                                                    |
| 問題 | 個大分類,是 | 尋引擎處理。                                                                                                    | 否會改變下面     | 先點入其中一                                                                                                    | 出這些街名                                                                                                    | 到街名,所以 | 名稱做搜尋,                                                                                                    |
|    | 沒有感到困  |                                                                                                    | 的輸入框,但     | 個連結。                                                                                                    | 結果,所以我                                                                                                    | 就持續使用。 | 感覺這欄可                                                                                                    |
|    | 擾,但後來意 |                                                                                                    | 似乎沒有。      |                                                                                                    | 又回頭看有                                                                                                    |        | 以打街名。                                                                                                    |
|    | 外發現搜尋被 |                                                                                                    |            |                                                                                                    | 沒有什麼遺                                                                                                    |        |                                                                                                    |
|    | 藏在這。   |                                                                                                    |            |                                                                                                    | 漏的。                                                                                                    |        |                                                                                                    |

| 碰到 | 狀況:1   | 狀況:2    | 狀況:2          | 狀況:2    | 狀況:2   | 狀況:2    | 狀況:3   |
|----|--------|---------|---------------|---------|--------|---------|--------|
| 的狀 | 找不到的搜尋 | 清運方式的內  | 對於每一個輸        | 來到這發現到  | 清運路線名  | 「一區午2」不 | 結果竟然沒  |
| 況或 | 引擎的第一個 | 容讓我沒辨法  | 入框的命名都        | 這裡有街名資  | 稱對我來說, | 知道代表哪些  | 結果,也沒其 |
| 問題 | 念頭我直接以 | 一時間理解,  | <b>感到疑惑,不</b> | 訊,但還是不知 | 沒那麼直接, | 街名,涵蓋多  | 他提示,我有 |
|    | 為,便民服務 | 嘗試先搜尋結  | 確定會不會有        | 道我該怎麼篩  | 感覺是街名  | 少。      | 點錯愕。   |
|    | 能協助我,結 | 果,但什麼都  | 結果。           | 選自家的街名。 | 路口的縮詞  |         |        |
|    | 果沒有。   | 沒有。     |               |         | 意思。    |         |        |
| 碰到 |        | 狀況:3    | 狀況:2          |         |        | 狀況:2    |        |
| 的狀 |        | 後來注意到   | 結果我嘗試用        |         |        | 最後我還是不  |        |
| 況或 |        | 熟悉的詞彙   | 查詢看看會發        |         |        | 知道怎麼選街  |        |
| 問題 |        | 「沿線清運」  | 生什麼事,結        |         |        | 名,所以我又  |        |
|    |        | 再繼續使用,  | 果超多但我還        |         |        | 回去清運路線  |        |
|    |        | 但發現搜尋結  | 是沒看到街         |         |        | 查詢      |        |
|    |        | 果都沒有街   | 名,更多納悶。       |         |        |         |        |
|    |        | 名,有點困惑。 |               |         |        |         |        |
| 碰到 |        | 狀況:3    |               |         |        |         |        |
| 的狀 |        | 想再度用街名  |               |         |        |         |        |

| 況或 | 找到符合我的    |  |  |  |
|----|-----------|--|--|--|
| 問題 | 資料,在01:15 |  |  |  |
|    | 開始,我內心    |  |  |  |
|    | 是想找到可以    |  |  |  |
|    | 輸入街名的輸    |  |  |  |
|    | 入匡,結果都    |  |  |  |
|    | 沒有符合,有    |  |  |  |
|    | 點困惑跟無     |  |  |  |
|    | 奈。        |  |  |  |

| 頁面 | 再度回到首頁 | 清運路線                                                                                                    | 路線資訊                                                                                                    | 路線資訊-路線圖                                 |  |  |
|----|--------|----------------------------------------------------------------------------------------------------|----------------------------------------------------------------------------------------------------|------------------------------------------|--|--|
| 名稱 |        |                                                                                                    |                                                                                                    |                                          |  |  |
| 操作 |        | 24 23.52.1/19.287#6                                                                                                    | E LE LE LE LE LE LE LE LE LE LE LE LE LE                                                                                                    |                                          |  |  |
| 書面 |        | Note         All         All <th>ALSE         Basel         *10000         Data           PLO         *10000         Basel         Basel           PLO         Marco Basel         Basel         Basel           Marco Basel         Basel         Basel         Basel           Marco Basel         Basel         Basel         Basel           Marco Basel         Basel         Basel         Basel           Marco Basel         Basel         Basel         Basel           Marco Basel         Basel         Basel         Basel           Marco Basel         Basel         Basel         Basel</th> <th>in in in in in in in in in in in in in i</th> <th></th> <th></th> | ALSE         Basel         *10000         Data           PLO         *10000         Basel         Basel           PLO         Marco Basel         Basel         Basel           Marco Basel         Basel         Basel         Basel           Marco Basel         Basel         Basel         Basel           Marco Basel         Basel         Basel         Basel           Marco Basel         Basel         Basel         Basel           Marco Basel         Basel         Basel         Basel           Marco Basel         Basel         Basel         Basel                                                                                                    | in in in in in in in in in in in in in i |  |  |
|    | •      | ena di Anna Maria da da da da da da da da da da da da da                                                                                                    | NUMBER         1         PARAMENTION         0.00         0.00         0.00         0.00         0.00         0.00         0.00         0.00         0.00         0.00         0.00         0.00         0.00         0.00         0.00         0.00         0.00         0.00         0.00         0.00         0.00         0.00         0.00         0.00         0.00         0.00         0.00         0.00         0.00         0.00         0.00         0.00         0.00         0.00         0.00         0.00         0.00         0.00         0.00         0.00         0.00         0.00         0.00         0.00         0.00         0.00         0.00         0.00         0.00         0.00         0.00         0.00         0.00         0.00         0.00         0.00         0.00         0.00         0.00         0.00         0.00         0.00         0.00         0.00         0.00         0.00         0.00         0.00         0.00         0.00         0.00         0.00         0.00         0.00         0.00         0.00         0.00         0.00         0.00         0.00         0.00         0.00         0.00         0.00         0.00         0.00         0.00         0.00         0.00 |                                          |  |  |
|    |        |                                                                                                    | 543 A MARK ON CRAATER                                                                                                    |                                          |  |  |
| 碰到 | 狀況:2   | 狀況:2                                                                                                    | 狀況:2                                                                                                    | 狀況:1                                     |  |  |
| 的狀 | 對於上一步的 | 我開始嘗試透                                                                                                    | 這時候我蠻確定                                                                                                    | 這邊需要花一點時                                 |  |  |
| 況或 | 結果,我開始 | 過其他輸入匡,                                                                                                    | 這裡面有復興街                                                                                                    | 間去理解這資訊是                                 |  |  |
| 問題 | 懷疑自己是不 | 並注意到需要                                                                                                    | 資料,但我還是不                                                                                                    | 在講什麼。                                    |  |  |
|    | 是都弄錯了, | 調整清運類型                                                                                                    | 知道怎麼獨立篩                                                                                                    |                                          |  |  |
|    | 所以想重新來 | 方式,結果終於                                                                                                    | 選復興街出來。                                                                                                    |                                          |  |  |
|    | 過。     | 出現資料了。                                                                                                    |                                                                                                    |                                          |  |  |
| 碰到 | 狀況:1   | 狀況:3                                                                                                    | 狀況:3                                                                                                    | 狀況:2                                     |  |  |
| 的狀 | 但最後確定查 | 只是這結果我                                                                                                    | 我下意識用快速                                                                                                    | 但我內心還是只想                                 |  |  |
| 況或 | 詢不是在首  | 還是不知道是                                                                                                    | 搜索想找到對應                                                                                                    | 知道我的復興街在                                 |  |  |
| 問題 | 頁。     | 不是屬於復興                                                                                                    | 的詞,發現到我要                                                                                                    | 哪裡,但因為感到有                                |  |  |

|  | 街,我覺得有點 | 的訊息了,我覺得 | 點麻煩,我決定結束 |  |  |
|--|---------|----------|-----------|--|--|
|  | 煩躁。     | 好麻煩。     | 我的任務。     |  |  |

## 測試者2:

| 頁面      | 首頁    | 首頁                | 清運路線查詢-1        |
|---------|-------|-------------------|-----------------|
| 名稱      |       |                   |                 |
| 畫面      |       |                   |                 |
| 碰到      | 狀況:1  | 狀況:1              | 狀況:2            |
| 的狀      | 進入網站。 | 看到 OO 垃圾車清運路線查詢網, | 點選自己居住地,但是對於清運方 |
| <u></u> |       | 覺得垃圾車清運時間與地點應該    | 式的差别不是很了解,先隨意選了 |
|         |       | 可以在這邊查到。          | 一個。             |

| 頁面 | 清運路線查詢-2                              | 清運路線查詢-3                                                                                                    | 清運路線查詢-4        |
|----|---------------------------------------|----------------------------------------------------------------------------------------------------|-----------------|
| 名稱 |                                       |                                                                                                    |                 |
| 畫面 | No         No           No         No | Ale         Ale         Ale <th></th> |                 |
| 碰到 | 狀況:2                                  | 狀況:3                                                                                                    | 狀況:2            |
| 的狀 | 「清運路線序號」、「清運路線名                       | 查詢結果的列表讓人不知道路線                                                                                                    | 仍然不知道路線序號和名稱,決定 |
| 況或 | 稱」「清運點名稱描述」這三項不                       | 的範圍到底在哪裡、是否在自己住                                                                                                    | 嘗試在「清運點名稱描述」中填寫 |
| 問題 | 知道該填什麼,先空白。                           | 家的附近。                                                                                                    | 居住地的路名。         |

| 頁面 | 清運路線查詢-5 | 清運路線查詢-6        | 清運路線查詢-7        |
|----|----------|-----------------|-----------------|
| 名稱 |          |                 |                 |
| 畫面 |          |                 |                 |
|    |          |                 |                 |
| 碰到 | 狀況:3     | 狀況:2            | 狀況:2            |
| 的狀 | 查無結果。    | 沒有結果可能是因為沒有所選擇  | 有結果了,但單看列表還是不確定 |
| 況或 |          | 的清運方式,所以決定不篩選,一 | 是否在住家附近,決定從路線名稱 |
| 問題 |          | 次搜尋所有清運方式,看有無符合 | 那邊點進去看看有沒有詳細資料。 |
|    |          | 條件的結果。          |                 |

| 頁面 | 清運路線資訊                                                                                                    | 清運路線圖                                                                                                    | 清運路線圖                                                                                                    |
|----|----------------------------------------------------------------------------------------------------|----------------------------------------------------------------------------------------------------|----------------------------------------------------------------------------------------------------|
| 名稱 |                                                                                                    |                                                                                                    |                                                                                                    |
| 畫面 | Name     Name       Name     Name       Nam     Name <tr< th=""><th>NA         NA         NA           NA         NA         NA           NA         NA         NA</th><th>Market Market Market</th></tr<> | NA         NA         NA           NA         NA         NA           NA         NA         NA | Market Market |
| 碰到 | 狀況:1                                                                                                    | 狀況:1                                                                                                    | 狀況:1                                                                                                    |
| 的狀 | 點進去看見此路線的各個清運點                                                                                                    | 點旁邊的路線圖看有什麼其他資                                                                                                    | 點入其中一個清運點之後,跑出清                                                                                                    |
| 況或 | 和時間。                                                                                                    | 訊,有列出各個清運點和經過的順                                                                                                    | 運序、種類和時間。                                                                                                    |
| 問題 |                                                                                                    | 序。                                                                                                    | 狀況:3                                                                                                    |
|    |                                                                                                    |                                                                                                    | 不過還是沒有一個地圖顯示經過                                                                                                    |
|    |                                                                                                    |                                                                                                    | 的路線,可以知道有經過自己居住                                                                                                    |
|    |                                                                                                    |                                                                                                    | 地的路,但因為路很大條,還是不                                                                                                    |
|    |                                                                                                    |                                                                                                    | 確定有沒有經過自己的住家。                                                                                                    |

測試者3:

| 頁面     | 搜尋頁面        | 搜尋頁面        | 000000 管理資訊系     | 00 垃圾車清運路線 | 清運路線資訊    |
|--------|-------------|-------------|------------------|------------|-----------|
| 71 177 |             |             | 統首頁              | 查詢網        |           |
| 畫面     |             |             |                  |            |           |
| 碰到     | 狀況:2        | 狀況:1        | 狀況:1             | 狀況:1       | 狀況:1      |
| 的問     | 直覺搜尋垃圾車清    | 直接搜尋        | 首頁有明顯的垃圾         | 搜尋家裡附近的垃   | 點開清運路線資訊, |
| 題或     | 運時間,找到的網    | 「000000 管理資 | 車清運路線功能按         | 圾車清運路線。    | 發現汐止區太大,路 |
| 狀況     | 站不是000000管理 | 訊系統」。       | <b>鈕</b> ,點擊進入該功 |            | 線太多,因此嘗試用 |
|        | 資訊系統。       |             | 能。               |            | 家裡附近的道路名  |
|        |             |             |                  |            | 稱搜尋。      |
| 碰到     |             |             | 狀況:2             | 狀況:3       |           |
| 的問     |             |             | 跟剛剛直接搜尋垃         | 看不太懂清運方式   |           |
| 題或     |             |             | 圾車清運跳出來的         | 的類別?單一定點   |           |

| 狀況 |  | 網站不一樣,但直接  | 清運、定點清運、不 |  |
|----|--|------------|-----------|--|
|    |  | 搜尋的網站網址也   | 落地?不知道這些  |  |
|    |  | 是.gov?不知道為 | 詞的意思,旁邊也沒 |  |
|    |  | 什麼有兩種查詢網   | 有解釋。      |  |
|    |  | 頁,先使用目標網站  |           |  |
|    |  | 為主。        |           |  |

| 頁面 | 00 垃圾車清運路線 | 清運路線資訊    |
|----|------------|-----------|
| 石碑 | 查詢網        |           |
| 畫面 |            |           |
| 碰到 | 狀況:1       | 狀況:1      |
| 的問 | 在清運點名稱描述   | 路線資訊裡還有特  |
| 題或 | 打上家附近的街道   | 別標注一些當地人  |
| 狀況 | 後,果然跑出對應的  | 知道的某某店面對  |
|    | 垃圾車清運路線資   | 面等等的描述和   |
|    | 訊,範圍縮小很多,  | 相對位置,對我這種 |
|    | 比剛剛好找很多!   | 不太知道路名的路  |
|    |            | 痴來說比較好理解。 |

測試者4:

| 頁面   | 首頁     | 最新消息   | 00 垃圾車清 | 選新北+中和   | 路線圖                                                | 清運路線查  | 在清運點名稱描述                                                                                                    |
|------|--------|--------|---------|----------|----------------------------------------------------|--------|----------------------------------------------------------------------------------------------------|
| 名稱   |        |        | 運路線查詢   |          |                                                    | 詢      | 裡輸入「安樂路」                                                                                                    |
|      |        |        | 網       |          |                                                    |        |                                                                                                    |
| 畫面   |        |        |         |          | CON<br>MAX AND AND AND AND AND AND AND AND AND AND |        | No.0         P.0.1         P.0.2         P.0.2 |
| 碰到   | 狀況:2   | 狀況:2   | 狀況:3    | 狀況:3     | 狀況:3                                               | 狀況:3   | 狀況:2                                                                                                    |
| 的狀況或 | 不知道垃圾  | 沒有看到任  | 輸入我家的   | 如果只選新北   | 後來發現有路                                             | 覺得很痛苦, | 研究很久一直找不                                                                                                    |
| 問題   | 車的資訊會  | 何跟垃圾車  | 住址資訊,   | 和中和去查詢   | 線圖可以點,                                             | 到底要怎麼  | 到,最後想說試試                                                                                                    |
|      | 在哪兒,所以 | 有關的消息, | 然後選沿線   | 的話,跳出來   | 但打開後還是                                             | 知道我家是  | 在「清運點名稱描                                                                                                    |
|      | 看起來比較  | 所以只好在  | 清運選項,   | 的資料太多筆   | 看不懂呀!所                                             | 什麼清運路  | 述」這邊打看看我                                                                                                    |
|      | 有機會在「資 | 找看看别的  | 但找不到可   | 了,而且也看   | 以在回路線資                                             | 線呀?它上  | 家的路名好了,不                                                                                                    |
|      | 訊與服務」裡 | 項目了,換  | 以在哪兒輸   | 不出來哪一個   | 訊看看,還是                                             | 面只寫序號  | 然也不知道怎麼處                                                                                                    |
|      | 面,但點開發 | 「便民服務」 | 入地址或路   | 是會經過我家   | 找不到有安樂                                             | 和線路名稱, | 理了,終於有跳出                                                                                                    |
|      | 現只有兩個  | 看看,終於看 | 名的欄位,   | 的,只能先點   | 路的資訊,只                                             | 但没有路名  | 搜尋資料了,而且                                                                                                    |
|      | 選項,所以只 | 到垃圾車的  | 以為是在    | 第一筆(路線 1 | 好再回上一頁                                             | 呀!     | 筆數比較少了,但                                                                                                    |

| 好點「最新消 | 資訊了。 | 「清運路線  | 下午)進去看看 | 清運路線查詢 | 也只能一筆筆點進 |
|--------|------|--------|---------|--------|----------|
| 息」看看有什 |      | 名稱」欄位, | 裡面會寫什   | 的部份。   | 去看了。     |
| 麼了。    |      | 但按搜尋後  | 麼,但看不到  |        |          |
|        |      | 沒資料,才  | 有安樂路相關  |        |          |
|        |      | 知道不能這  | 的。      |        |          |
|        |      | 樣查詢。   |         |        |          |

| 頁面<br>夕稱 | 路線3下午      | Google 查詢安  | Google 查詢 | Google 查詢 | 路線圖     | 路線4下午                                                                                                    | 路線6下午                                                                                                    |
|----------|------------|-------------|-----------|-----------|---------|----------------------------------------------------------------------------------------------------|----------------------------------------------------------------------------------------------------|
| 石枏       |            | 樂路 217 巷 20 | 宜安路 52 巷  | 安樂路 143   |         |                                                                                                    |                                                                                                    |
|          |            | 弄 21 號      |           | 巷         |         |                                                                                                    |                                                                                                    |
| 畫面       |            |             |           |           |         | NOTE         NOTE           20100         2010           20100         2010           20100         2010           20100         2010           20100         2010           20100         2010           20100         2010           20100         2010           20100         2010           20100         2010           20100         2010           20100         2010           20100         2010           20100         2010           20100         2010           20100         2010           20100         2010 | ALL         BARK           ALL         BARK           ALL         BARK           ALL         FORMER           ALL         FORMER </th |
| 碰到       | 狀況:2       | 狀況:1        | 狀況:2      | 狀況:2      | 狀況:2    | 狀況:2                                                                                                    | 狀況:1                                                                                                    |
| 的狀況或     | 終於有看到      | 哦~離我家很      | 換試試查前     | 在查上一個     | 换看看路線圖  | 没看到安樂路,                                                                                                    | 沒看到安樂                                                                                                    |
| 問題       | 安樂路的資      | 近,好像有機      | 面一個點的     | 安樂路 143 巷 | 好了,還是看不 | 但路線圖跟我想                                                                                                    | 路,所以應該                                                                                                    |
|          | 訊了,但不      | 會是這一個       | 位子,嗯~也    | 試試,還是無    | 出個所以然,只 | 像中的落差真的                                                                                                    | 不是一條,然                                                                                                    |
|          | 太清楚這個      | 囉?          | 很靠近我家,    | 法確定是不     | 好換試著看其  | 很大,以為會有                                                                                                    | 後4也不是先                                                                                                    |
|          | 地址實際的      |             | 好像這兩個     | 是就是這個。    | 它條路線,看能 | 像 google map 這                                                                                                    | 關掉,只有3                                                                                                    |
|          | 位子,所以      |             | 點中間會經     |           | 不能協助我能  | 樣的地圖或畫面                                                                                                    | 比較像先留                                                                                                    |
|          | 用 google 查 |             | 過我家耶,但    |           | 更快理解這網  | 呈現垃圾車真正                                                                                                    | 著,繼續 <b>看</b> 每                                                                                                    |
|          | 詢看看。       |             | 又不是很確     |           | 站怎麼看懂。  | 行駛的實際路線                                                                                                    | 一條。                                                                                                    |
|          |            |             | 定。        |           |         | <b>圖</b> 。                                                                                                    |                                                                                                    |

| 頁面       | 路線 39 晚上                                                                                                    | Google map    | 其它路線       |
|----------|----------------------------------------------------------------------------------------------------|---------------|------------|
| 名稱       |                                                                                                    |               |            |
| 畫面       | Dataset Apple         B A Color         B A Color |               |            |
| 碰到       | 狀況:1                                                                                                    | 狀況:1          | 狀況:1       |
| 的欣<br>況或 | 路線 39 晚上有看                                                                                                    | 重新看一下google地  | 做最後確認,把其它  |
| 問題       | 到寫安樂路,好像                                                                                                    | 圖,看「安樂路217巷   | 還沒點開過的路線在  |
|          | 有機會是這一個,                                                                                                    | 20 弄 21 號」和「宜 | 點完看一看確認一   |
|          | 去跟剛剛的路線3                                                                                                    | 安路 52 巷」的位置,  | 下,最後終於搞懂怎  |
|          | 做比對一下,路線                                                                                                    | 重新分析一下,最後     | 麼使用這個網站了,  |
|          | 是一樣的,只是一                                                                                                    | 終於好像有點懂了,     | 我家的垃圾車路線有  |
|          | 個是下午一個是                                                                                                    | 原來查垃圾車要這樣     | 兩條,一個是「路線3 |
|          | 晚上。                                                                                                    | 看,真的很難快速可     | 下午」,另一個是「路 |
|          |                                                                                                    | 以理解。          | 線 39 晚上」。  |

## 測試者5:

| 頁面   | Google 首頁        | Google 搜尋:                                                                                                    | 「000000管理資訊系統」首 | 清運路線查詢「OO 垃圾車  |
|------|------------------|----------------------------------------------------------------------------------------------------|-----------------|----------------|
| 石符   |                  | 000000 管理資訊系                                                                                                    | 頁               | 清運路線網」:填寫「縣市   |
|      |                  | 統                                                                                                    |                 | 別」、「鄉鎮市區」      |
| 畫面   |                  | Image: Section         Image: Section         Image: |                 |                |
| 碰到   | 狀況:1             | 狀況:1                                                                                                    | 狀況:1            | 狀況:1           |
| 的欣沉或 | Google 搜尋「OOOOOO | 點選「000000 管理                                                                                                    | 瀏覽首頁時看到四個圖標,發現  | 進入網站之後,看到底下有   |
| 問題   | 管理資訊系統」。         | 資訊系統」。                                                                                                    | 從左邊往右數的第三個「00 垃 | 「縣市別」、「鄉鎮市區」等, |
|      |                  |                                                                                                    | 坂車清運路線網」,應該是想要  | 所以知道是用地址來選取,   |
|      |                  |                                                                                                    | 找的資訊,所以點選圖標(圖標  | 所以選取目前居住的縣市跟   |
|      |                  |                                                                                                    | 有通知會另開新視窗)。     | 鄉鎮市區。          |

| 頁面   | 清運路線查詢「00垃圾                                                                                                    | 清運路線查詢「OO 垃                                                                                                    | 清運路線查詢「OO 垃圾                                                                                                    | 清運路線查詢「OO 垃圾車                                                                                                    |
|------|----------------------------------------------------------------------------------------------------|----------------------------------------------------------------------------------------------------|----------------------------------------------------------------------------------------------------|----------------------------------------------------------------------------------------------------|
| 名稱   | 車清運路線網」:填寫                                                                                                    | 圾車清運路線網」:填                                                                                                    | 車清運路線網」:查詢1                                                                                                    | 清運路線網」:新北市新店                                                                                                    |
|      | 「清運方式」                                                                                                    | 寫「清運方式」                                                                                                    |                                                                                                    | 區路線1                                                                                                    |
| 畫面   |                                                                                                    | ・・・・・・・・・・・・・・・・・・・・・・・・・・・・・・・・・                                                                                                    | 1 • • • • • • • • • • • • • • • • •                                                                                                    | + * * * * * * * * * * * * * * * * * * *                                                                                                    |
|      |                                                                                                    | AND AND AND AND AND AND AND AND AND AND                                                                                                    | ALV         ALV         ALV         ALRANG         ALRANG           BLA         MARANG         FELONO         ALRANG           BLA         MARANG         FELONO         ALRANG           BLA         MARANG         FELONO         ALRANG           BLA         MARANG         FELONO         ALRANG           BLA         MARANG         FELONO         ALRANG           BLA         MARANG         FELONO         ALRANG           BLA         MARANG         FELONO         ALRANG                                                                                                    |                                                                                                    |
|      |                                                                                                    | MAR AR 10 - PARTA DA - RADA, GARDANDA - RADARDA         - RADARDA (MARCHANDANDA           RADAR AR - RADARDA - RADARDA - RADARDA         - RADARDA (MARCHANDANDA           MAR AR - RADARDA - RADARDA         - RADARDA           MAR - RADARDA         - RADARDA           MAR - RADARDA         - RADARDA <t< th=""><th>BLR         BLR         BLR</th></t<> <th>Bar, dk         Bar, dk         Bar, dk         Bar, dk         Bar, dk           Alls         Bar, dk         Bar, dk</th> | BLR         BLR                                                                                                    | Bar, dk         Bar, dk         Bar, dk         Bar, dk         Bar, dk           Alls         Bar, dk         Bar, dk      |
|      | 81.5         646         36487/487         720000         -40001*           82.6         646         36487/487         720000         -40001*           82.8         646         36487/487         720000         -40001*           82.8         646         364887/887         720000         -40001*           83.8         646         364887/887         720000         -40001* | 84.5         648         0.888.67.890         7.202000         AU021*1           84.5         648         0.888.67.890         4202001         AU021*1           84.6         648         0.888.67.890         4202001         AU021*1           84.7         648         0.888.67.890         4202001         AU021*1           84.8         0.888.67.890         4202001         AU021*1           84.7         648         0.888.67.890         4202001         AU021*1                                                                                                    | NLR         NLR         NLR <th>TELEDIN         4         2000.00         1.04         +2.0 また         +2.0 また         +2.0</th> | TELEDIN         4         2000.00         1.04         +2.0 また         +2.0 また         +2.0 |
| 碰到   | 狀況:2                                                                                                    | 狀況:1                                                                                                    | 狀況:3                                                                                                    | 狀況:3                                                                                                    |
| 的狀況或 | 填寫「清運方式」時,底                                                                                                    | (延續前畫面)因為不                                                                                                    | 按了查詢之後,顯示有從                                                                                                    | 點選「清運路線名稱」的「路                                                                                                    |
| 問題   | 下的表單有四個選項,但                                                                                                    | 知道差別在哪裡,所以                                                                                                    | 預設的新北市板橋區跳                                                                                                    | 線1」之後,跳到中正路443                                                                                                    |
|      | 只知道定點清運和沿線清                                                                                                    | 先選取「沿線清運(不落                                                                                                    | 成新北市新店區(居住                                                                                                    | 巷口等位置,覺得不可能一                                                                                                    |
|      | 運的差別,不知道「但一                                                                                                    | 地)」。                                                                                                    | 地),但顯示太多,還是不                                                                                                    | 個一個去找自己居住的路                                                                                                    |
|      | 定點清運」跟「定點清運」                                                                                                    |                                                                                                    | 知道自己住的位置的垃                                                                                                    | <b>D</b> •                                                                                                    |
|      | 差在哪,也不知道「沿線                                                                                                    |                                                                                                    | 圾車資訊。                                                                                                    |                                                                                                    |
|      | 清運(不落地)」和「沿線                                                                                                    |                                                                                                    |                                                                                                    |                                                                                                    |
|      | 清運(未實施垃圾不落                                                                                                    |                                                                                                    |                                                                                                    |                                                                                                    |
|      | 地)」差別在哪。                                                                                                    |                                                                                                    |                                                                                                    |                                                                                                    |

| 碰到   | 狀況:1         | 狀況:2        | 狀況:3          |
|------|--------------|-------------|---------------|
| 的欣沉或 | 因為不知道清運路線序   | 雖然不知道到底哪個才  | 旁邊有「路線圖」,以為可以 |
| 問題   | 號、清運路線名稱、清運  | 是自己住的地區,但在瀏 | 看到地圖模樣的顯示,想說  |
|      | 點名稱描述是特別指什   | 覽網頁時,發現表格「清 | 可以藉由地圖找,離自己居  |
|      | 麼,所以先點選「查詢」。 | 運路線名稱」是可以選取 | 住地比較近的,但它是標示  |
|      |              | 的,以為會有地圖可以  | 路線順序而已,不是地圖樣  |
|      |              | 看,或是選離自己居住地 | 子的。           |
|      |              | 比較近的。       |               |
| 碰到   |              |             | 狀況:1          |
| 的狀   |              |             | 因為不太可能一個一個看,  |
| 况或問題 |              |             | 所以決定回到搜尋頁面,把  |
|      |              |             | 路名打上去縮小範圍,點選  |
|      |              |             | 了左上的「返回列表」,就回 |
|      |              |             | 到一開始的查詢頁面。    |

| 頁面           | 清運路線查詢「00垃圾                                               | 清運路線查詢「00垃圾                                                                | 清運路線查詢「00 垃圾      | 清運路線查詢「00垃圾車                                   |
|--------------|-----------------------------------------------------------|----------------------------------------------------------------------------|-------------------|------------------------------------------------|
| 石碑           | 車清運路線網」:加上                                                | 車清運路線網」:更改                                                                 | 車清運路線網」:更改「清      | 清運路線網」:更改「清運                                   |
|              | 「清運路線名稱」                                                  | 「清運方式」                                                                     | 運方式」後,搜尋結果1       | 方式」後,搜尋結果2                                     |
| 畫面           |                                                           |                                                                            |                   |                                                |
|              |                                                           |                                                                            |                   |                                                |
| 碰到           | 狀況:2                                                      | 狀況:2                                                                       | 狀況:2              | 狀況:2                                           |
| 碰到<br>的<br>狀 | 狀況:2<br>因為想要縮小搜尋的範                                        | 狀況:2<br>因為沒有搜尋結果,不                                                         | 狀況:2<br>一樣沒有搜尋結果。 | 狀況:2<br>「清運方式」改成選「單一                           |
| 碰的況問         | 狀況:2<br>因為想要縮小搜尋的範<br>圍,所以在「清運路線名                         | 狀況:2<br>因為沒有搜尋結果,不<br>確定會不會是「清運方                                           | 狀況:2<br>一樣沒有搜尋結果。 | 狀況:2<br>「清運方式」改成選「單一<br>定點清運」後搜尋,一樣沒           |
| 碰的況問         | 狀況:2<br>因為想要縮小搜尋的範<br>圍,所以在「清運路線名<br>稱」加上居住地路名(新          | 狀況:2<br>因為沒有搜尋結果,不<br>確定會不會是「清運方<br>式」影響,所以改成選                             | 狀況:2<br>一樣沒有搜尋結果。 | 狀況:2 「清運方式」改成選「單一 定點清運」後搜尋,一樣沒 有搜尋結果。          |
| 碰的況問到狀或題     | 狀況:2<br>因為想要縮小搜尋的範<br>圍,所以在「清運路線名<br>稱」加上居住地路名(新<br>坡一街)。 | 狀況:2<br>因為沒有搜尋結果,不<br>確定會不會是「清運方<br>式」影響,所以改成選<br>「清運方式」的「沿線清              | 狀況:2<br>一樣沒有搜尋結果。 | 狀況:2<br>「清運方式」改成選「單一<br>定點清運」後搜尋,一樣沒<br>有搜尋結果。 |
| 碰的況問         | 狀況:2<br>因為想要縮小搜尋的範<br>圍,所以在「清運路線名<br>稱」加上居住地路名(新<br>坡一街)。 | 狀況:2<br>因為沒有搜尋結果,不<br>確定會不會是「清運方<br>式」影響,所以改成選<br>「清運方式」的「沿線清<br>運(未實施垃圾不落 | 狀況:2<br>一樣沒有搜尋結果。 | 狀況:2<br>「清運方式」改成選「單一<br>定點清運」後搜尋,一樣沒<br>有搜尋結果。 |

| 頁面   | 清運路線查詢「00 垃圾 | 清運路線查詢「OO 垃圾 | 清運路線查詢「00 垃圾 | 清運路線查詢「00垃圾車 |
|------|--------------|--------------|--------------|--------------|
| 石柟   | 車清運路線網」:更改「清 | 車清運路線網」:「清運  | 車清運路線網」:清運路  | 清運路線網」:「路線6」 |
|      | 運方式」後,搜尋結果3  | 點名稱描述」       | 線查詢結果        |              |
| 畫面   |              |              |              |              |
| 碰到   | 狀況:2         | 狀況:2         | 狀況:1         | 狀況:1         |
| 的狀況或 | 「清運方式」再嘗試一次  | 改成在「清運點名稱描   | 成功查詢到兩筆資料,先  | 跟剛才一樣出現很多路名, |
| 問題   | 選「定點清運」,一樣沒有 | 述」加上居住地路名(新  | 點選「清運路線名稱」的  | 但想先找自己住的地方的  |
|      | 搜尋結果。        | 坡一街)、「清運方式」改 | 「路線6」。       | 垃圾車時間,所以先找路線 |
|      |              | 回「沿線清運(不落地)」 |              | <u> 8</u> 0  |
|      |              | 後搜尋。         |              |              |

## 設計專家:

| 頁面 | 首頁        | 進入清運路線查詢  | 輸入查詢條件    | 執行搜尋       | 點進查詢結果(路線資     |
|----|-----------|-----------|-----------|------------|----------------|
| 名稱 |           |           |           |            | 訊)             |
| 畫面 |           |           |           |            |                |
|    | 狀況:1      | 狀況:1      | 狀況:1      | 狀況:1       | 狀況:1           |
| 碰到 | 首頁下滑四大連結  | 點選進入查詢頁面。 | 順利輸入居處區域, | 按下搜尋以後,有看到 | 點進去搜尋結果,尋找     |
| 的狀 | 的動畫效果有點干  |           | 但是不清楚什麼是清 | 我熟悉的結果(之前就 | 大同路。           |
| 況或 | 擾,沒辦法快速瀏覽 |           | 運方式。      | 已知家裡附近的垃圾車 |                |
| 問題 | 到他寫了什麼。   |           |           | 路線名稱是市中心第二 |                |
|    |           |           |           |            |                |
| 碰到 |           |           | 狀況:2      |            | 狀況:2           |
| 的狀 |           |           | 以桃園市桃園區兩個 |            | 看見大同路 175-1 號, |
| 況或 |           |           | 條件,分別看看四種 |            | 即使知道這是平常會經     |
| 問題 |           |           | 清運方式的搜尋結  |            | 過我家的垃圾車,但是     |

|    |  | 果,只有沿線清運(不  | 這樣以門牌號碼的描述 |
|----|--|-------------|------------|
|    |  | 落地)有東西。     | 行事卻沒辨法讓我很確 |
|    |  |             | 信他會經過我家。   |
|    |  | 狀況:3        |            |
| 碰到 |  | 接著想找哪邊可以輸   |            |
| 的狀 |  | 入路名(大同路),不是 |            |
| 況或 |  | 很確定是不是清運點   |            |
| 問題 |  | 名稱,但它看起來最   |            |
|    |  | 像。          |            |